## Bildungseinrichtungszuordnung

| - Schülertabel | le ——                                            |         |            |                 |  |  |  |
|----------------|--------------------------------------------------|---------|------------|-----------------|--|--|--|
| Nachname       |                                                  | Vorname | Geschlecht | Schul<br>-stufe |  |  |  |
| Musterfrau     | Beenden der Schullaufbahn an dieser BE           |         |            |                 |  |  |  |
| Musterfrau     | Bescheid(e) anlegen                              |         |            |                 |  |  |  |
| Musterfrau     | Bildungseinrichtungszuordnung                    |         |            |                 |  |  |  |
| Musterfrau     | Fachzuordnung                                    |         |            |                 |  |  |  |
| Musterfrau     | Grunddaten                                       |         |            |                 |  |  |  |
| Musterfrau     | Gruppenzuordnung                                 |         |            |                 |  |  |  |
| Mustermann     | GTS-Anwesenheiten bearbeiten                     |         |            |                 |  |  |  |
| Mustermann     | Klassenzuordnung                                 |         |            |                 |  |  |  |
| Mustermann     | Schulform ändern                                 |         |            |                 |  |  |  |
| Mustermann     | Schulveranstaltung 1 bearbeiten                  |         |            |                 |  |  |  |
| Mustermann     | Schulveranstaltung 2 bearbeiten                  |         |            |                 |  |  |  |
| Mustermann     | Sommerschule Abmeldung                           |         |            |                 |  |  |  |
| Mustermann     | Sommerschule Anmeldung                           |         |            |                 |  |  |  |
| Mustermann     | zu den zugeordneten Schülern                     |         |            |                 |  |  |  |
| Mustermann     | Zuoranung Auslandsschulbesuch                    |         |            |                 |  |  |  |
| Mustermann     | Zuordnung Privatechule ohne Öffentlichkeiterecht |         |            |                 |  |  |  |
| Mustermann     | 20010110                                         | Monanad | manniich   | /               |  |  |  |

Die ausgewählten Schüler werden im oberen Bereiche angezeigt.

Auf der linken Seite unter Bildungseinrichtung kann entweder nach der SKZ oder nach dem Namen der Schule gesucht werden.

Nachdem die Schule nach Klick auf die Schaltfläche Suchen gefunden wurde, muss die Schule angeklickt werden. Somit erscheint sie auf der rechten Seite im Feld Bildungseinrichtung hellgrau.

Danach geben Sie den Stichtag ein (es kann nur der erste Sommerferientag eingeben werden) und mit klick auf Speichern werden die markierten Schüler versendet.

| ausge watter Schler   Adresse   Ort   derzetige Struktur     D   2314108   Musterstraße 1   4020 Linz   Mittelschule Arnfels / 2a     Weiterleitung an folgende Schule                                                                                                    | aus auvähita S   | shüler                             | -              |                                    |             |                           |                     |         |      |
|----------------------------------------------------------------------------------------------------|------------------|------------------------------------|----------------|------------------------------------|-------------|---------------------------|---------------------|---------|------|
| Name   Or   Outcome   Outcome     Bildungseinrichtung   Interstraße 1   4020 Linz   Mittelschule Arnfels / 2a     Skz   10.07.2023   Imterstraße   Imterstraße   Imterstraße     Skz   Name   Beschreibung   Imterstraße   Imterstraße     Skz   Name   Beschreibung   Imterstraße   Imterstraße     Skz   Name   Beschreibung   Imterstraße   Imterstraße   Imterstraße     Skz   Name   Beschreibung   Imterstraße   Imterstraße   <                                                                                                    | Nachname (*)     | Vorname                            | Adresse        |                                    | Ort         |                           | derzeitige Struktur |         |      |
| Weiterleitung an folgende Schule     gitt ab Stichtag   10.07.2023     Bildungseinrichtung   Q. Suchen     SKZ   Name   Beschreibung     606122   MS/HS Eggersdorf, Gütesiegelschule   Mittelschule Eggersdorf     606122   MS/MIS Gratwein   Mittelschule und Musikmittelschule     606072   MS/MIS Hausmanstätten   MS und Musik-MS Hausmannstätten     606002   MS/PTS Schulung GA   Schulung Gruppe A     606002   MS/PTS Testschule xx   MS/PTS Testschule     600002   MS/PTS Testschule z   Mittelschule 2 Leibnitz     600002   MS/PTS Testschule xx   MS/PTS Testschule     600002   MS/PTS Testschule xx   MS/PTS Testschule     600002   MS/PTS Testschule Z   Mittelschule Frohnieiten     6100072   Mittelschule Frohnieiten   Mittelschule Bürztenfeld     6001312   Mittelschule Fürstenfeld   Mittelschule III     601312   Musik-HS.Ferdinandeum   Musik-HS.Ferdinandeum     613052   P.Rosegger-HS Mürzzuschlag   P.Rosegger-HS Mürzzuschlag     611012   P.Rosegger-HS Trofaiach   PRosegger-HS Mirzzuschlag     611012   Rosegger-HS Trofaiach   PRos                                                                                                    | ID               | 2314108                            | Musterstraße 1 | ·                                  | 4020 Linz   | Mittelschule Arnfels / 2a |                     |         |      |
| Weiterleitung an folgende Schule     gilt ab Stichtag   10.07.2023     Bildungseinrichtung   Q Suchen     SKZ   Name   Beschreibung     606022   MS/HS Eggersdorf, Gütesiegelschule   Mittelschule Eggersdorf     606152   MS/MMS Gratwein   Mittelschule und Musikmittelschule     606072   MS/MMS Hausmannstätten   MS und Musik-MS Hausmannstätten     617002   MS/PTS Schulung GA   Schulung Gruppe A     606002   MS/PTS Testschule xx   MS/PTS Testschule   =     609181   Mteinander Wachsen   Mitelschule 2 Leibnitz   =     600042   Mittelschule Frohnleiten   Mittelschule 2 Leibnitz   =     600042   Mittelschule Fürstenfeld   Mittelschule Fürstenfeld   =     610072   Mittelschule Fürstenfeld   Mittelschule Fürstenfeld   =     610072   Mittelschule Fürstenfeld   Mittelschule Fürstenfeld   =     610072   Mittelschule Fürstenfeld   Mittelschule Iz   =     60042   Mittelschule Fürstenfeld   Mittelschule Iz   =     610072   Mittelschule Iz   Mittelschule Iz   =     61112   Mittelschule Iz                                                                                                    |                  |                                    |                |                                    |             |                           |                     |         |      |
| Bildungseinrichtung   III.07.2023   Suchen     SKZ   Name   Beschreibung   Suchen     SKZ   Name   Beschreibung   Suchen     SKZ   Name   Beschreibung   Suchen     SKZ   Name   Beschreibung   Suchen     SKZ   MS/HS Eggersdorf, Gütesiegelschule   Mittelschule Eggersdorf   4     606022   MS/MS Gratwein   Mittelschule und Musikmittelschule   6     606072   MS/MMS Hausmannstätten   MS und Musik-MS Hausmannstätten   6     617002   MS/PTS Schulung GA   Schulung Gruppe A   6     606002   MS/PTS Testschule xx   MS/PTS Testschule   #     609181   Miteinander Wachsen   Miteinander Wachsen   6     610072   Mittelschule 2 Leibnitz   Mittelschule 2 Leibnitz   6     606042   Mittelschule Fröhnleiten   Mittelschule Fürstenfeld   6     602012   Mittelschule Fürstenfeld   Mittelschule Iz   6     601312   Musik-HS.Ferdinandeum   Musik-HS.Ferdinandeum   6     613052   P.Rosegger-HS Mürzzuschlag   P.Rosegger-HS Mürzzuschlag   6 <t< td=""><td>Weiterleitung ar</td><td>folgende Schule</td><td></td><td></td><td></td><td></td><td></td><td></td><td></td></t<>                                                                                                    | Weiterleitung ar | folgende Schule                    |                |                                    |             |                           |                     |         |      |
| SKZ     Name     Beschreibung       606022     MS/HS Eggersdorf, Gütesiegelschule     Mittelschule Eggersdorf       606152     MS/MMS Gratwein     Mittelschule und Musikmittelschule       606072     MS/MMS Hausmannstätten     MS und Musik-MS Hausmannstätten       60702     MS/MTS Schulung GA     Schulung Gruppe A       606002     MS/PTS Testschule xx     MS/PTS Testschule       609181     Miteinander Wachsen     Miteinander Wachsen       610072     Mittelschule 2 Leibnitz     Mittelschule 2 Leibnitz       606042     Mittelschule Fröhnleiten     Mittelschule Fröhnleiten       610072     Mittelschule Fürstenfeld     Mittelschule Fürstenfeld       602012     Mittelschule Fürstenfeld     Mittelschule Iz       606042     Mittelschule Fürstenfeld     Mittelschule Iz       601312     Musik-HS.Ferdinandeum     Musik-HS.Ferdinandeum       613052     P.Rosegger-HS Mürzzuschlag     P.Rosegger-HS Mürzzuschlag       611102     P.Rosegger-HS Trofaiach     P.Rosegger-HS Trofaiach       606024     PTS Deutschfeistritz     PTS Deutschfeistritz       610044     PTS Arnfels     PTS Arnfels <td>Bildungseinrich</td> <td>10.07.2023<br/>tung</td> <td></td> <td></td> <td></td> <td></td> <td></td> <td>🔍 Suche</td> <td>en -</td>                                                                                                    | Bildungseinrich  | 10.07.2023<br>tung                 |                |                                    |             |                           |                     | 🔍 Suche | en - |
| 606022   MS/HS Eggersdorf, Gütesiegelschule   Mittelschule Eggersdorf     606052   MS/MMS Gratwein   Mittelschule und Musikmittelschule     606072   MS/MMS Hausmannstätten   MS und Musik-MS Hausmannstätten     606072   MS/MMS Hausmannstätten   MS und Musik-MS Hausmannstätten     617002   MS/PTS Schulung GA   Schulung Gruppe A     606002   MS/PTS Testschule xx   MS/PTS Testschule   Image: Comparison of the test of test of                                                                                                    | SKZ              | Na                                 | me             |                                    |             | Beschreib                 | una                 |         | _    |
| 606152   MS/MMS Gratwein   Mittelschule und Musikmittelschule     606072   MS/MMS Hausmannstätten   MS und Musik-MS Hausmannstätten     617002   MS/PTS Schulung GA   Schulung Gruppe A     606002   MS/PTS Testschule xx   MS/PTS Testschule   Image: Comparison of the test of test of                                                                                                    | 606022 MS/HS     | MS/HS Eggersdorf, Gütesiegelschule |                | Mittelschule Eggersdorf            |             |                           |                     |         | 1.   |
| 606072   MS/MMS Hausmannstätten   MS und Musik-MS Hausmannstätten     617002   MS/PTS Schulung GA   Schulung Gruppe A     606002   MS/PTS Testschule xx   MS/PTS Testschule   Image: Comparison of the test of test of t                                                                                                    | 606152 MS/MI     | 2 MS/MMS Gratwein                  |                | Mittelschule und Musikmittelschule |             |                           |                     |         |      |
| 617002   MS/PTS Schulung GA   Schulung Gruppe A     606002   MS/PTS Testschule xx   MS/PTS Testschule   Image: Comparison of the image: Comparison of the image: Compariso                                                         | 606072 MS/MI     | 2 MS/MMS Hausmannstätten           |                | MS und Musik-MS Hausmannstätten    |             |                           |                     |         | 1    |
| 606002   MS/PTS Testschule xx   MS/PTS Testschule   Image: State State Sta | 617002 MS/PT     | 2 MS/PTS Schulung GA               |                | Schulung Gruppe A                  |             |                           |                     |         |      |
| 609181Miteinander WachsenMiteinander Wachsen610072Mittelschule 2 LeibnitzMittelschule 2 Leibnitz606042Mittelschule FrohnleitenMittelschule Frohnleiten622012Mittelschule FürstenfeldMittelschule Fürstenfeld622042Mittelschule IIzMittelschule IIz601312Musik-HS.FerdinandeumMusik-HS.Ferdinandeum613052P.Rosegger-HS MürzzuschlagP.Rosegger-HS Mürzzuschlag611102P.Rosegger-HS TrofaiachP.Rosegger-HS Trofaiach606024PTS DeutschfeistritzPTS Deutschfeistritz610044PTS ArnfelsPTS Arnfels617044PTS BirkfeldPTS Birkfeld                                                                                                    | 606002 MS/PT     | 2 MS/PTS Testschule xx             |                | MS/PTS Testschule                  |             |                           |                     |         |      |
| 610072   Mittelschule 2 Leibnitz   Mittelschule 2 Leibnitz     606042   Mittelschule Frohnleiten   Mittelschule Frohnleiten     622012   Mittelschule Fürstenfeld   Mittelschule Fürstenfeld     622042   Mittelschule IIz   Mittelschule IIz     601312   Musik-HS.Ferdinandeum   Musik-HS.Ferdinandeum     613052   P.Rosegger-HS Mürzzuschlag   P.Rosegger-HS Mürzzuschlag     611102   P.Rosegger-HS Trofaiach   P.Rosegger-HS Trofaiach     606024   PTS Deutschfeistritz   PTS Deutschfeistritz     610044   PTS Arnfels   PTS Arnfels     617044   PTS Birkfeld   PTS Birkfeld   N                                                                                                    | 609181 Miteina   | 181 Miteinander Wachsen            |                | Miteinander Wachsen                |             |                           |                     |         |      |
| 606042   Mittelschule Frohnleiten   Mittelschule Frohnleiten     622012   Mittelschule Fürstenfeld   Mittelschule Fürstenfeld     622042   Mittelschule IIz   Mittelschule IIz     601312   Musik-HS.Ferdinandeum   Musik-HS.Ferdinandeum     613052   P.Rosegger-HS Mürzzuschlag   P.Rosegger-HS Mürzzuschlag     611102   P.Rosegger-HS Trofaiach   P.Rosegger-HS Trofaiach     606024   PTS Deutschfeistritz   PTS Deutschfeistritz     610044   PTS Arnfels   PTS Arnfels     617044   PTS Birkfeld   PTS Birkfeld                                                                                                    | 610072 Mittels   | 2 Mittelschule 2 Leibnitz          |                | Mittelschule 2 Leibnitz            |             |                           |                     |         |      |
| 622012   Mittelschule Fürstenfeld   Mittelschule Fürstenfeld     622042   Mittelschule IIz   Mittelschule IIz     601312   Musik-HS.Ferdinandeum   Musik-HS.Ferdinandeum     613052   P.Rosegger-HS Mürzzuschlag   P.Rosegger-HS Mürzzuschlag     611102   P.Rosegger-HS Trofaiach   P.Rosegger-HS Trofaiach     606024   PTS Deutschfeistritz   PTS Deutschfeistritz     610044   PTS Arnfels   PTS Arnfels     617044   PTS Birkfeld   PTS Birkfeld                                                                                                    | 606042 Mittels   | 042 Mittelschule Frohnleiten       |                | Mittelschule Frohnleiten           |             |                           |                     |         |      |
| 622042   Mittelschule IIz   Mittelschule IIz     601312   Musik-HS.Ferdinandeum   Musik-HS.Ferdinandeum     613052   P.Rosegger-HS Mürzzuschlag   P.Rosegger-HS Mürzzuschlag     611102   P.Rosegger-HS Trofaiach   P.Rosegger-HS Trofaiach     606024   PTS Deutschfeistritz   PTS Deutschfeistritz     610044   PTS Arnfels   PTS Arnfels     617044   PTS Birkfeld   PTS Birkfeld                                                                                                    | 622012 Mittels   | 012 Mittelschule Fürstenfeld       |                | Mittelschule Fürstenfeld           |             |                           |                     |         |      |
| 601312   Musik-HS.Ferdinandeum   Musik-HS.Ferdinandeum     613052   P.Rosegger-HS Mürzzuschlag   P.Rosegger-HS Mürzzuschlag     611102   P.Rosegger-HS Trofaiach   P.Rosegger-HS Trofaiach     606024   PTS Deutschfeistritz   PTS Deutschfeistritz     610044   PTS Arnfels   PTS Arnfels     617044   PTS Birkfeld   PTS Birkfeld                                                                                                    | 622042 Mittels   | 42 Mittelschule IIz                |                | Mittelschule liz                   |             |                           |                     |         |      |
| 613052   P.Rosegger-HS Mürzzuschlag   P.Rosegger-HS Mürzzuschlag     611102   P.Rosegger-HS Trofaiach   P.Rosegger-HS Trofaiach     606024   PTS Deutschfeistritz   PTS Deutschfeistritz     610044   PTS Arnfels   PTS Arnfels     617044   PTS Birkfeld   PTS Birkfeld                                                                                                    | 601312 Musik-    | 2 Musik-HS.Ferdinandeum            |                | Musik-HS.Ferdinandeum              |             |                           |                     |         |      |
| 611102   P.Rosegger-HS Trofaiach   P.Rosegger-HS Trofaiach     606024   PTS Deutschfeistritz   PTS Deutschfeistritz     610044   PTS Arnfels   PTS Arnfels     617044   PTS Birkfeld   PTS Birkfeld                                                                                                    | 613052 P.Ros     | 2 P.Rosegger-HS Mürzzuschlag       |                | P.Rosegger-HS Mürzzuschlag         |             |                           |                     |         |      |
| 606024   PTS   Deutschfeistritz   PTS   Deutschfeistritz     610044   PTS   Arnfels   PTS   Arnfels     617044   PTS   Birkfeld   PTS   Birkfeld                                                                                                    | 611102 P.Ros     | 2 P.Rosegger-HS Trofaiach          |                | P.Rosegger-HS Trofaiach            |             |                           |                     |         |      |
| 610044     PTS Arnfels     PTS Arnfels       617044     PTS Birkfeld     PTS Birkfeld                                                                                                    | 606024 PTS C     | Deutschfeistritz                   |                | PTS Deuts                          | chfeistritz |                           |                     |         |      |
| 617044 PTS Birkfeld PTS Birkfeld                                                                                                    | 610044 PTS A     | 044 PTS Arnfels                    |                | PTS Arnfels                        |             |                           |                     |         |      |
|                                                                                                    | 617044 PTS B     | irkfeld                            |                | PTS Birkfek                        | d           |                           |                     |         | -    |